# mail

Chipsmall Limited consists of a professional team with an average of over 10 year of expertise in the distribution of electronic components. Based in Hongkong, we have already established firm and mutual-benefit business relationships with customers from, Europe, America and south Asia, supplying obsolete and hard-to-find components to meet their specific needs.

With the principle of "Quality Parts, Customers Priority, Honest Operation, and Considerate Service", our business mainly focus on the distribution of electronic components. Line cards we deal with include Microchip, ALPS, ROHM, Xilinx, Pulse, ON, Everlight and Freescale. Main products comprise IC, Modules, Potentiometer, IC Socket, Relay, Connector. Our parts cover such applications as commercial, industrial, and automotives areas.

We are looking forward to setting up business relationship with you and hope to provide you with the best service and solution. Let us make a better world for our industry!

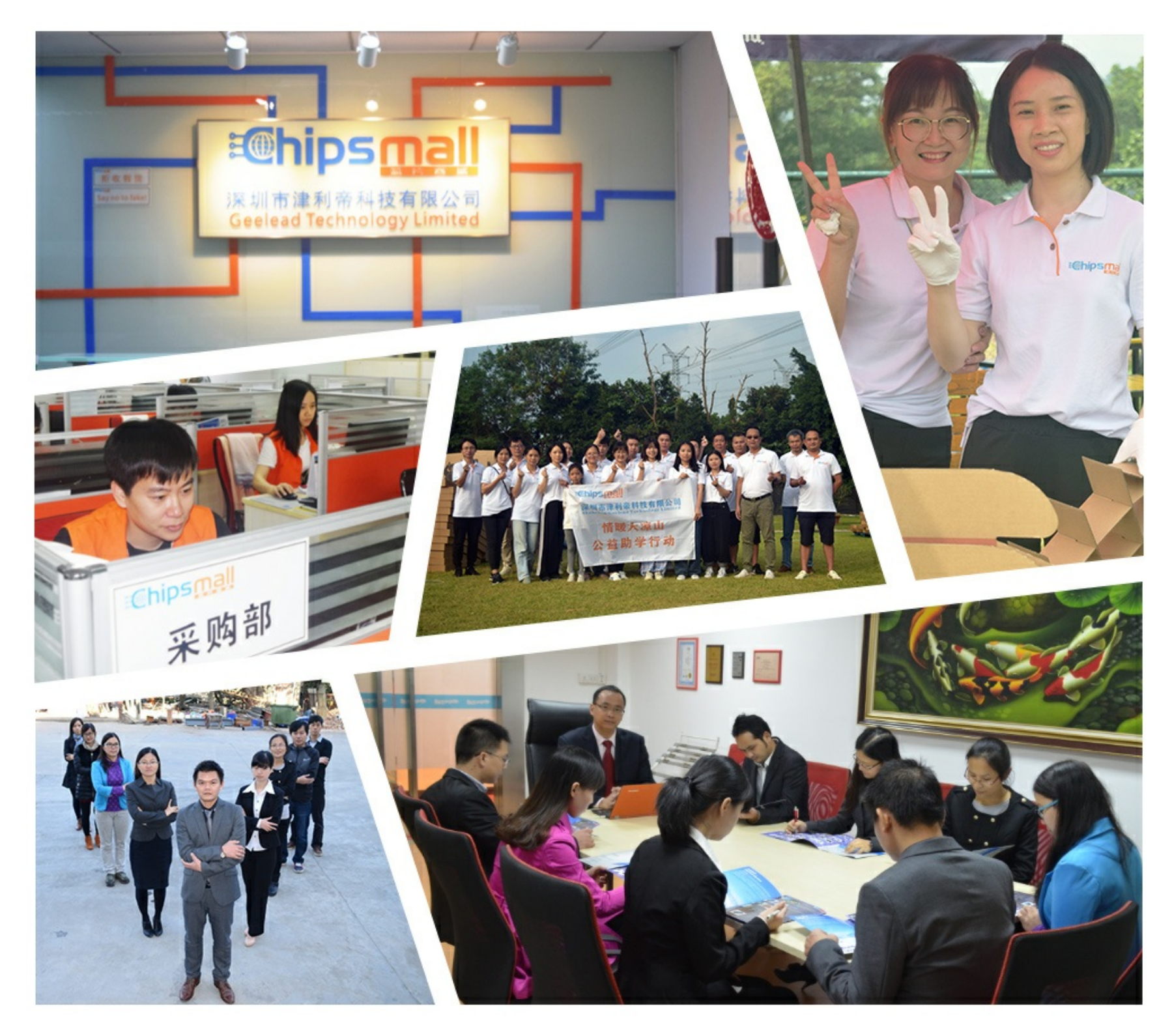

### Contact us

Tel: +86-755-8981 8866 Fax: +86-755-8427 6832 Email & Skype: info@chipsmall.com Web: www.chipsmall.com Address: A1208, Overseas Decoration Building, #122 Zhenhua RD., Futian, Shenzhen, China

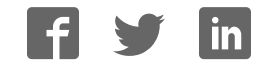

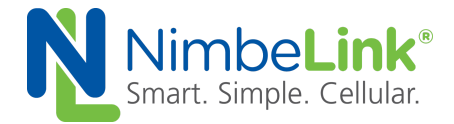

# E2CLink Ethernet to Cellular Router User Manual

NimbeLink Corp Updated: May 2016

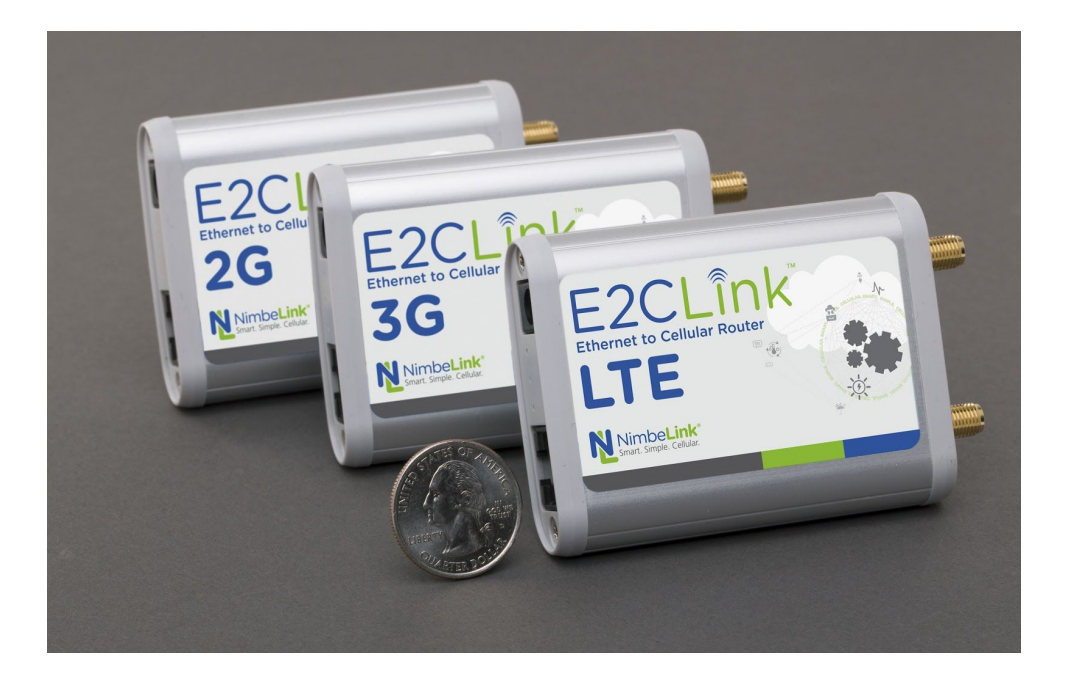

© NimbeLink Corp. 2016. All rights reserved.

NimbeLink Corp. provides this documentation in support of its products for the internal use of its current and prospective customers. The publication of this document does not create any other right or license in any party to use any content contained in or referred to in this document and any modification or redistribution of this document is not permitted.

While efforts are made to ensure accuracy, typographical and other errors may exist in this document. NimbeLink reserves the right to modify or discontinue its products and to modify this and any other product documentation at any time.

All NimbeLink products are sold subject to its published Terms and Conditions, subject to any separate terms agreed with its customers. No warranty of any type is extended by publication of this documentation, including, but not limited to, implied warranties of merchantability, fitness for a particular purpose and non-infringement.

XBee is a registered trademark of Digi International, Inc

NimbeLink is a registered trademark, and Skywire is a trademark, of NimbeLink Corp. All trademarks, service marks and similar designations referenced in this document are the property of their respective owners.

PN 30027 rev 8

### **Table of Contents**

**Table of Contents** Introduction Overview **Product Description Orderable Part Numbers** Accessories Antennas **Power Supplies** E2CLink Setup **Device Overview** Attach Antenna Apply Power Plug in Ethernet Cable **Plug in Equipment** Get Connected **Connect with Nimbelink** Activate on your Verizon Account Mounting Adhesive Tape Reusable Strap **Default Operation** Accessing the Management Console How to Connect to the Management Console Password Configuration Lost Password Reset Steps to Reset a Lost Password Checking the MEID/IMEI/SIM ID Updating the Firmware Accessing the System Log Startup Script

PN 30027 rev 8

Provisioning

Manually Configuring the APN

Skywire<sup>™</sup> Initialization Code

Custom Startup Code

WANWatchdog & Network KeepAlive

KeepAlive Script

WAN Watchdog

Inbound Connectivity

Port Forwarding

Configure E2CLink Port Forwarding

Traffic Rules

Configuring Traffic Rules

Inbound Connectivity Examples

Remotely Accessing the E2CLink's Management Console

Remotely Access a Device Connected to the E2CLink's LAN

Pseudo-Bridge Mode

Pseudo-Bridge Mode Configuration

Troubleshooting

The E2CLink Will Not Connect to the Network

E2CLink's Management Console Will Not Load

The E2CLink Disconnects from the Network

**GPL Compliance** 

Federal Regulatory Licensing

PN 30027 rev 8

### 1. Introduction

#### 1.1 Overview

This document is the user manual for NimbeLink's Ethernet to Cellular Router. Throughout this document the Ethernet to Cellular Router will often be referred to as the 'E2CLink<sup>™</sup>' or the 'router,' although it may be referred to by its full name.

NimbeLink E2CLink is available with bundled data plans from leading cellular carriers.

Make sure to check the <u>E2CLink's product page</u> for the most up to date information.

This document documents the operation of the E2CLink using firmware e2c1p-20160321. If your E2CLink is running an earlier firmware version certain features described in this document may not be available. If you would like to update the firmware on your device to the e2c1p-20160321 firmware, please contact NimbeLink's technical support team.

#### **1.2 Product Description**

The E2CLink provides a low cost, industrial-grade alternative to cable, DSL, or Wi-Fi internet connections. The E2CLink<sup>™</sup> delivers instant cellular connectivity over the Verizon network for any Ethernet enabled device. It is significantly smaller and more affordable than other external cellular routers and can cost significantly less to operate than cable or DSL connections.

NimbeLink's E2CLink router has been tested by Verizon and granted Private Network Certification, which allows it to be used with the Verizon Private Network service. Verizon offers their Private Network service to allow customers to assign private IP addresses from their own private networks, to the E2C Link cellular router. This ensures that the device remains separate and inaccessible from the public internet. Generally, the device is then set up to send data through a hardware Virtual Private Network (VPN) connection between Verizon's core network and the customer's endpoint (application server, edge router, or other private endpoint). For more information about Verizon's Private Network service, please contact a Verizon Wireless business representative, or reach out to NimbeLink to be connected to a representative.

### **1.3 Orderable Part Numbers**

The table below contains a list of orderable part numbers. The retail versions include the Antenna, power supply, and mounting hardware for the E2CLink whereas the non-retail versions are for the OEM device only and do not include any accessories.

| Orderable Parts  |                                                                                                    |         |                           |  |
|------------------|----------------------------------------------------------------------------------------------------|---------|---------------------------|--|
| Part Number      | Description                                                                                        | Carrier | Network Type              |  |
| NL-R-E2GC<br>R   | Ethernet to Cellular Modem 2G<br>1xRTT Verizon - Retail Version                                    | Verizon | 2G 1xRTT CDMA             |  |
| NL-R-E3GD<br>R   | E2CLink – Ethernet to Cellular<br>Modem 3G EVDO with 2G 1XRTT<br>fallback Verizon - Retail Version | Verizon | 3G CDMA, 2G<br>1xRTT CDMA |  |
| NL-R-E4GLS<br>R  | E2CLink – Ethernet to Cellular<br>Modem 4G LTE Verizon - Retail<br>Version                         | Verizon | 4G LTE CAT 3              |  |
| NL-R-E2GC        | Ethernet to Cellular Modem 2G<br>1xRTT - Device Only                                               | Verizon | 2G CDMA                   |  |
| NL-R-E3GD        | Ethernet to Cellular Modem 3G<br>EVDO with 2G 1xRTT fallback -<br>Device Only                      | Verizon | 3G CDMA                   |  |
| NL-R-E4GLS       | Ethernet to Cellular Modem 4G LTE<br>- Device Only                                                 | Verizon | 4G LTE CAT 3              |  |
| NL-R-EC1G-<br>V  | Ethernet to Cellular Modem. LTE<br>CAT1 Ether - Device only                                        | Verizon | 4G LTE CAT 1              |  |
| NL-R-EC1G-<br>VR | Ethernet to Cellular Modem. LTE<br>CAT1 Ether - Retail Version                                     | Verizon | 4G LTE CAT 1              |  |

### 1.4 Accessories

#### 1.4.1 Antennas

The E2CLink requires a cellular antenna that supports the underlying cellular technology (2G, 3G, or 4G) that the E2CLink is using. These frequencies will vary between cellular technologies and cellular carriers. The standard antenna shipped with the E2CLink retail kit is a Taoglas TG.30.8113 and supports 2G, 3G and 4G applications. The E2CLink requires a dipole antenna for maximum performance.

| Orderable Parts |                  |                                        |  |  |
|-----------------|------------------|----------------------------------------|--|--|
| Manufacturer    | Part Number      | Network Type                           |  |  |
| Taoglas         | TG.30.8113       | 2G/3G CDMA, 2G GSM,<br>3G HSPA, 4G LTE |  |  |
| CDW             | MAG-212-12-SMA-M | 2G/3G CDMA, 2G GSM,<br>3G HSPA, 4G LTE |  |  |
| Taoglas         | TG.35.8113       | 2G/3G CDMA, 2G GSM,<br>3G HSPA, 4G LTE |  |  |
| Taoglas         | GA.110.101111    | 2G/3G CDMA, 2G GSM,<br>3G HSPA, 4G LTE |  |  |

Recommended antennas are listed in the table below.

### 1.4.2 Power Supplies

The E2CLink requires a 5V DC power supply that can supply at least 1.2A. E2CLink retail kits ship with CUI Inc's SWI6-5-N-P5. The ethernet port on the E2C Link does not support Power Over Ethernet (POE). If POE is required an external power adapter must be used.

### 2. E2CLink Setup

#### 2.1 Device Overview

The E2CLink<sup>™</sup> Ethernet-to-Cellular Router provides a low-cost, industrial-grade alternative to cable, DSL or Wi-Fi internet connections. The E2CLink<sup>™</sup> delivers instant cellular connectivity over the Verizon network for any Ethernet enabled device.

Figure 1: Connector Side View of the E2CLink

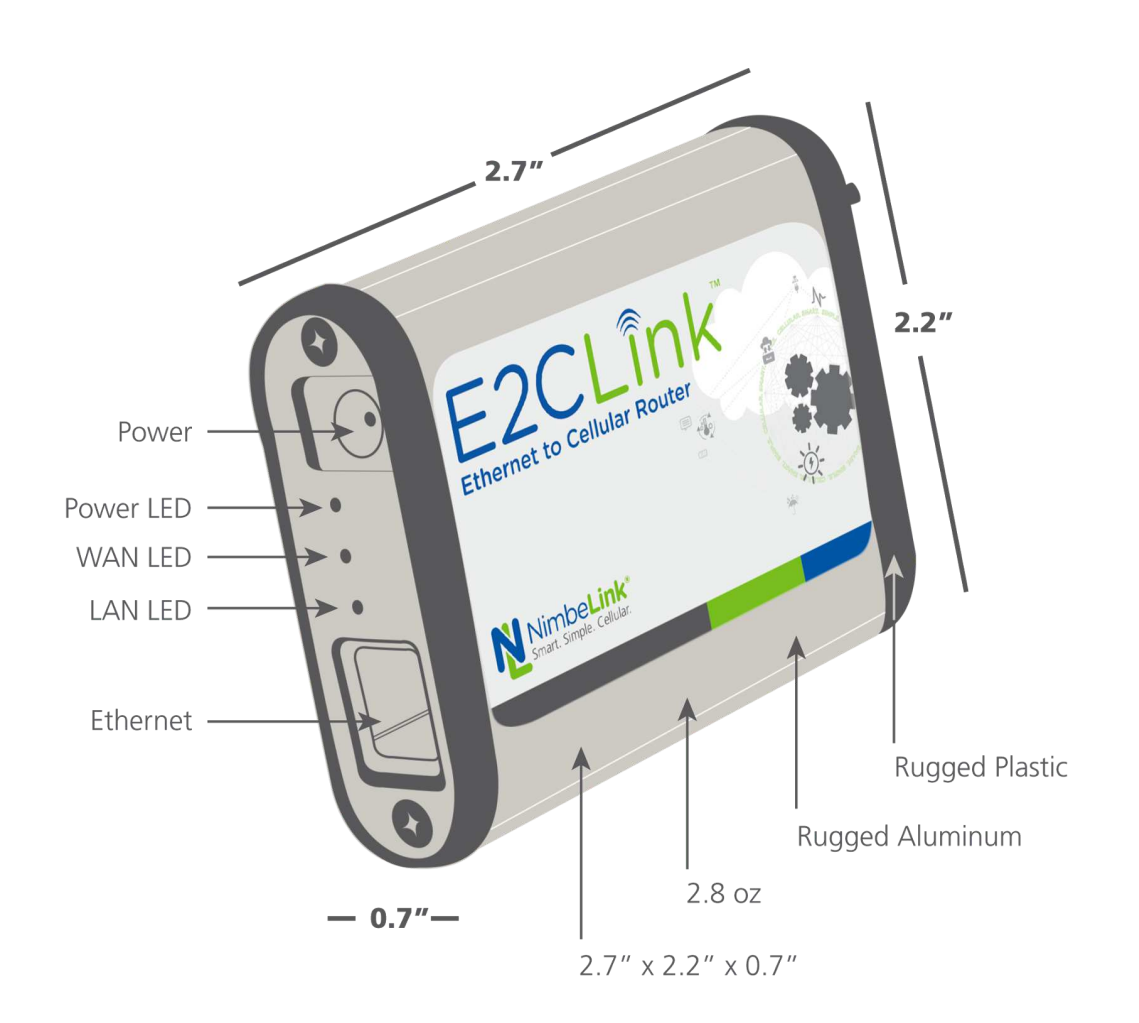

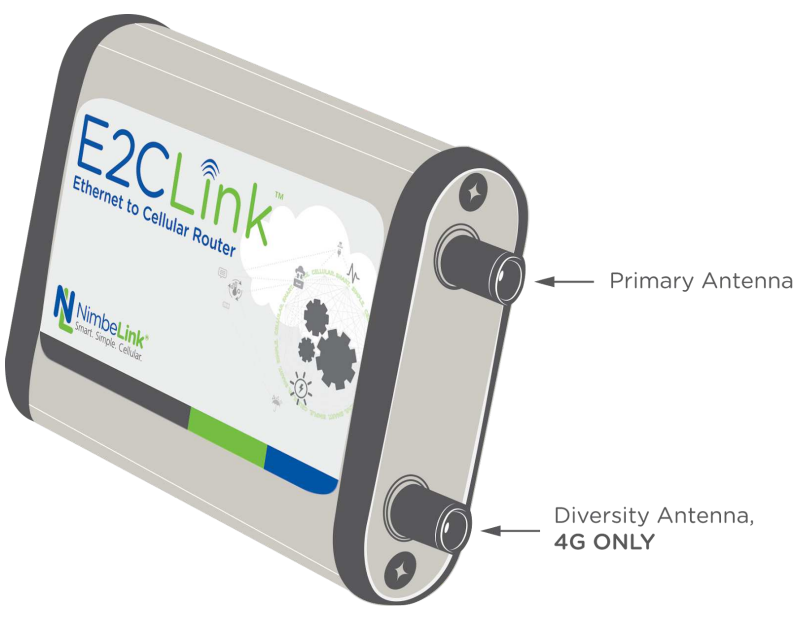

Figure 2: Antenna Side View of the E2CLink

#### 2.2 Attach Antenna

The E2CLink requires an external antenna and provides a standard SMA connector for easy connection. On 2G and 3G devices there is only one antenna port. On 4G devices there are two antenna ports and both antenna ports need an antenna connected to them. If the E2CLink is installed inside of a metal cabinet, a remote antenna should be used.

The retail package includes a wide-band blade style antenna that can attach directly to the SMA connector.

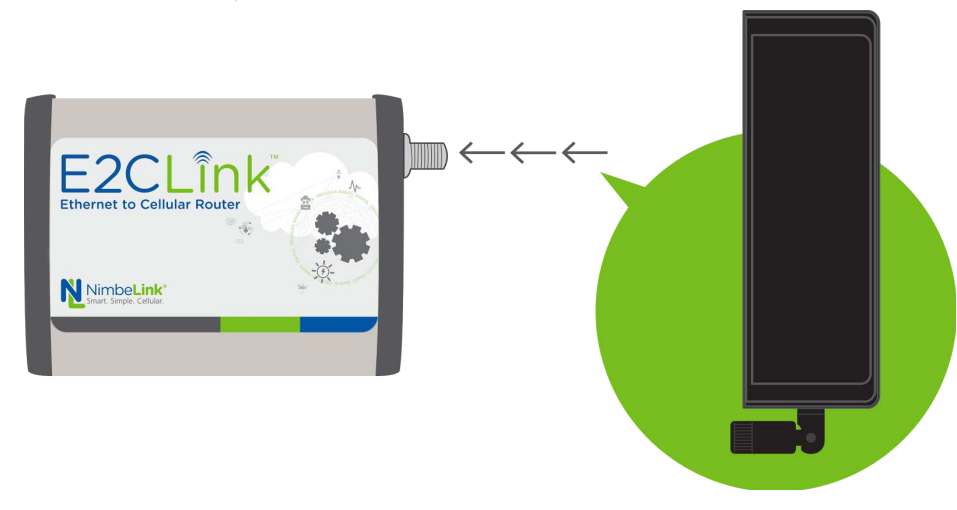

#### 2.3 Apply Power

The E2CLink requires a 5V DC power source. The input is a 5.5mm outside diameter, 2.1mm inside diameter barrel jack. The center pin is +5V.

The retail package includes an AC to DC power converter with 6ft cord. Replacement part number: CUI INC. SWI6-5-N-P5

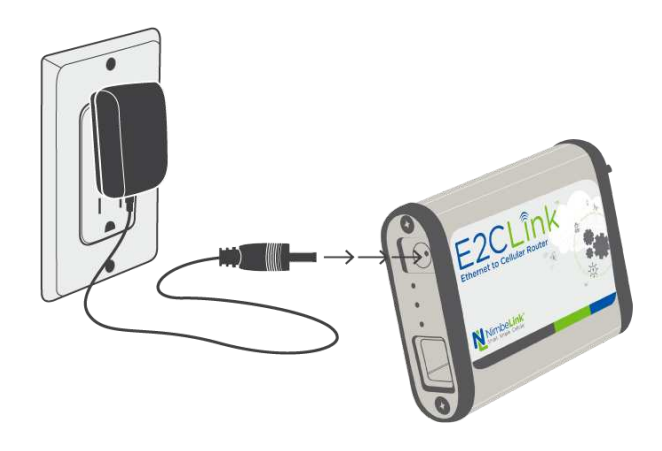

### 2.4 Plug in Ethernet Cable

The E2CLink connects to equipment with standard CAT 5/CAT 5E Ethernet cables through a RJ45 jack. The Ethernet port on the E2C Link does not support port over Ethernet (POE). If POE is needed an external converter must be used.

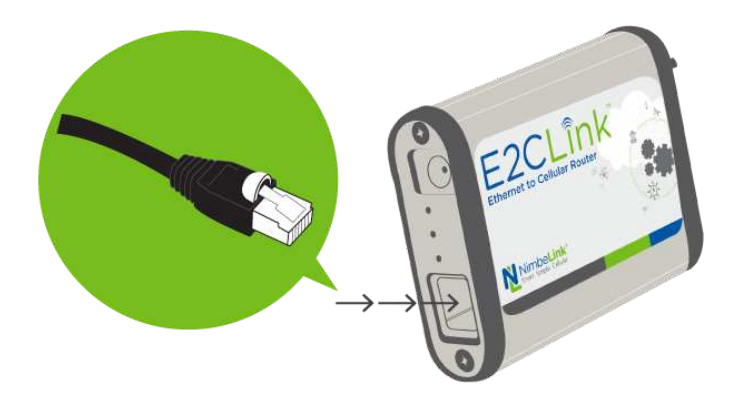

#### 2.5 Plug in Equipment

The final step is to plug the other end of the Ethernet cable into a PC or router WAN port.

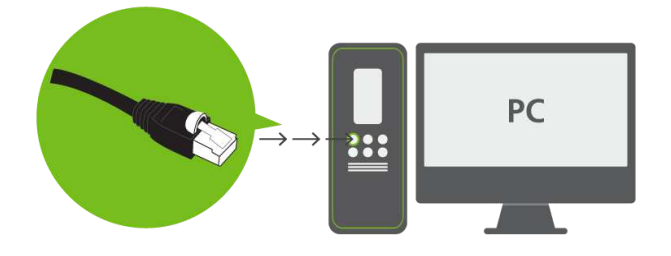

### 3. Get Connected

The E2CLink typically does not have an active cellular data plan when it arrives. Once a data plan is active, Verizon devices will automatically provision themselves during first use. While non-Verizon devices may need to have their APNs and or provisioning commands configured. The provisioning process typically takes a few minutes to complete.

Customers using devices on networks other than Verizon will need to contact their cellular data provider to set up a cellular data plan for their device. For Verizon enabled devices there are multiple data plan options available from NimbeLink that will get you connected in minutes or you may contact your Verizon account representative to set up your cellular data plan.

Cellular devices on the Verizon network can be classified as several different device types. On the Verizon Network the E2CLink is classified as a Machine to Machine (M2M) device and needs to be activated on an M2M account. SIM cards that are on consumer plans may not work with the E2CLink because of this classification difference. If your Verizon representative is having difficulties activating a cellular data plan for your E2CLink please have them contact NimbeLink's support team at <u>https://support.nimbelink.com/</u>

### 3.1 Connect with NimbeLink

If you don't have a Verizon M2M Business account, NimbeLink can provide Verizon data plans directly without contract commitments.

The available data plans can be viewed here: <u>http://nimbelink.com/skywire-cellular-data-plans/</u>

To activate service please fill out our online form at <a href="http://go.nimbelink.com">http://go.nimbelink.com</a>

To activate a line of service you will need to provide the following information for activation and billing purposes:

- Name
- Address
- Email
- Phone
- Desired Data Plan

• E2CLink MEID or IMEI & SIM ID number which can be found on the back of the device of the device (examples shown below)

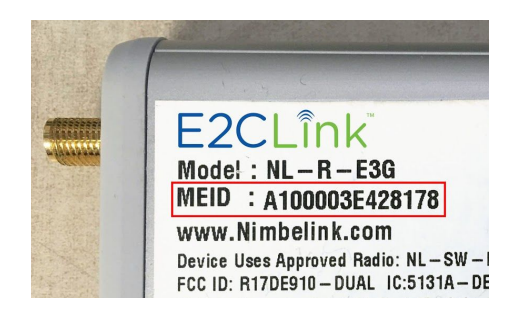

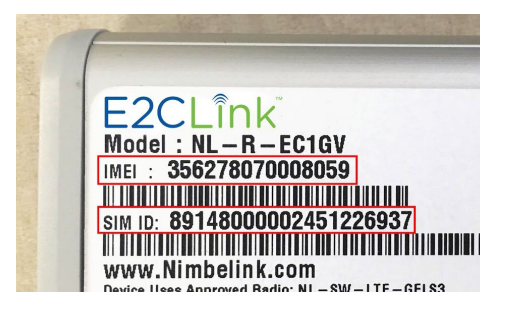

#### 3.2 Activate on your Verizon Account

There are two ways to activate an E2C Link on your existing Verizon account:

1) Log into your Verizon My Business Portal account and select Orders -> Purchase Service Only. Follow the onscreen instructions.

| My Business - Landing Ov × | Statute - Gal         |                                                                | 1 2                      |             |                                                 |                       |
|----------------------------|-----------------------|----------------------------------------------------------------|--------------------------|-------------|-------------------------------------------------|-----------------------|
| ⇒ C A https://b2b.verizon  | wireless.com/sms/amse | cure/landing/overvie                                           | <i>w.</i> go             |             |                                                 | 😒 🛛                   |
| verizon Account            | Maintenance Or        | ders Billing                                                   | Reports                  | Support     | Search                                          | Q                     |
|                            |                       | Overview<br>Purchase Device & Service<br>Purchase Service Only | View Orden<br>Exchange [ | s<br>Device | <u>e Location</u>   <u>Wireless Co</u><br>Welco | werage Locator<br>me, |
| Favorites 🛛                | Manage Line           | Purchase Accessories<br>Jpgrade Device<br>Packages             |                          |             |                                                 |                       |
|                            |                       |                                                                | _                        |             | -                                               |                       |
|                            |                       |                                                                |                          |             | -                                               |                       |
|                            |                       |                                                                |                          |             |                                                 |                       |
|                            | Concession of         |                                                                |                          |             |                                                 |                       |
| Righteres.                 | Concernsor            |                                                                |                          |             |                                                 |                       |
| Regifteren                 |                       |                                                                |                          |             |                                                 |                       |
| Regification .             |                       |                                                                |                          |             |                                                 |                       |
| Mag Streets                |                       |                                                                |                          |             |                                                 | 1                     |

2) Call your Verizon account representative and tell them you'd like to activate service on your E2CLink. You will need to supply the MEID or IMEI & SIM details which can be found on the bottom of your device. If your Verizon account representative would like the recommended feature codes for activating an E2CLink please have them contact NimbeLink at: <u>https://support.nimbelink.com/</u>

## 4. Mounting

The E2CLink is a rugged product that can be attached to equipment in numerous ways. The retail packaging includes two methods to adhere the E2CLink in the end application.

### 4.1 Adhesive Tape

The retail packaged product includes two pieces of weather-resistant, double sided polyurethane foam adhesive which can be applied to the enclosure to adhere the product to a surface. The adhesive attaches well to rigid surfaces.

- 1) Wipe dust from the surface of the E2CLink and apply double sided tape as shown. Be sure to copy the MEID or IMEI and ICCID (SIM number) from the bottom label if it will not be visible after installation.
- 2) Wipe dust from surface of the equipment and press the E2CLink firmly for 30 seconds.

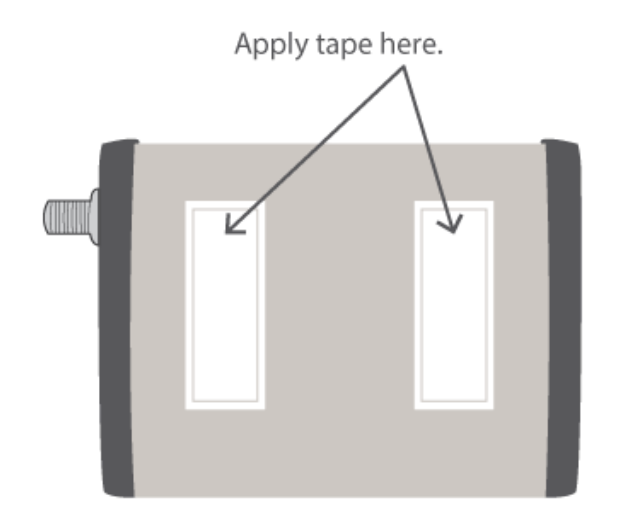

### 4.2 Reusable Strap

The retail package includes one reusable strap that can attach to many surfaces and provide an installation option that allows you to later remove the product if necessary.

1) Screw strap to desired surface using screw or bolt appropriate for the surface type.

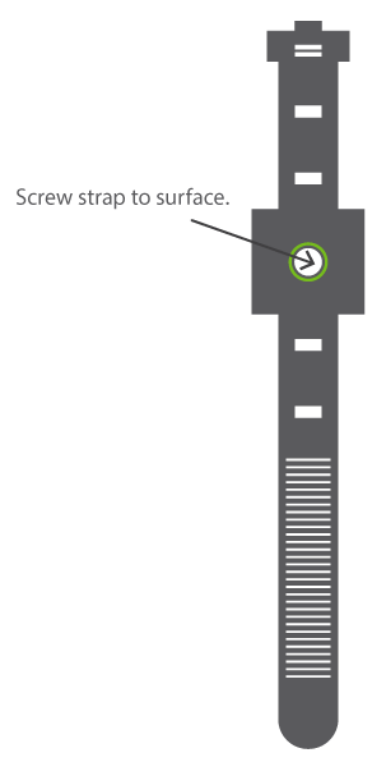

2) Wrap strap around E2CLink and tighten strap to secure the product.

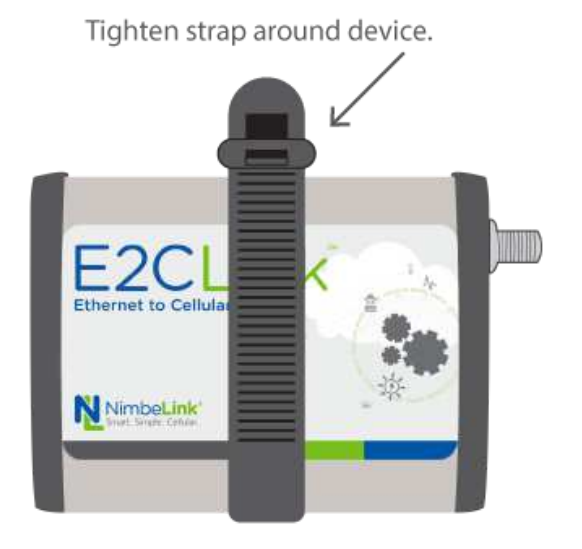

### 5. Default Operation

When power is applied, the E2CLink will obtain an IP address from the cellular network if the device has a valid cellular data plan. The IP address may be either static or dynamic, and is assigned by your cellular service provider.

By default, the E2CLink acts as a DHCP server and will assign an IP address to any equipment that connects via the Ethernet port. The E2CLink will provide the IP address, subnet mask and default gateway information to the equipment.

If the connected equipment requests or sends data from/to an external IP address, the E2CLink will use the cellular connection to process the request and route the data back to the originating equipment.

The device has 3 states:

Powered-Off: The E2CLink does not have power. This is indicated by the power LED being off off and is caused by the device being unplugged or not having any power applied to its input. The ethernet and cellular network are powered down and cannot be detected by the cellular network or any downstream equipment.

Initialization: When power is applied to E2CLink, the power LED will turn on and stay on and the cellular and ethernet Status LEDs will be off. The E2CLink will go through its initialization phase where it will attempt to automatically connect its WAN interface to the cellular network and enable the LAN connection via it's Ethernet port.

The initialization phase may take several minutes to complete.

Powered-On: Once the E2CLink completes its initialization phase it will enter its powered-on mode. This is indicated by the Power LED being on and the Cellular and Ethernet Status LEDs may be on or blinking to indicate connection status and activity.

Once the E2CLink has reached the Power-On state, the connected equipment can get a DHCP address and begin sending/receiving data over the internet. The E2CLink is now connected to the cellular network and is ready to send and receive data.

## 6. Accessing the Management Console

For advanced networking scenarios, the E2CLink configuration can be modified via a web-based management console. The E2CLink is based on the OpenWRT operating system so there is extensive flexibility in how the device can be configured. Typical network use cases may require opening Ports, setting up specific routing rules, or adjusting default Firewall settings.

#### 6.1 How to Connect to the Management Console

- 1) Connect the E2CLink to a PC with an Ethernet cable.
- 2) Configure the PC Ethernet port to get an IP address via DHCP.
- Apply power to the E2CLink and wait one minute. After one minute the E2CLink should be close to completing or will have completed its initialization process and will have assigned an IP address to the PC.
- 4) Using a web browser on the PC, navigate to the web URL: <u>192.168.1.1</u>

The E2CLink will serve up a web page. The default username is root and password can be left blank until a new username and password are set.

| NimbeLink E2C                  | Link : OpenWrt |
|--------------------------------|----------------|
| Authorization Re               | quired         |
| Plane entering and             | quireu         |
| Please enter your username and | password.      |
|                                |                |
| Username                       | root           |
|                                |                |
| Password                       |                |
|                                |                |

Powered by LuCI 0.12 Branch (0.12+git-15.112.69076-6153b99) OpenWrt E2CLink1p-20151012

5) Once the user has logged into the E2CLink they will be greeted by the Status page where they can view system information of the E2CLink. If the password is not set a yellow warning box will be visible on the top of the page as shown below.

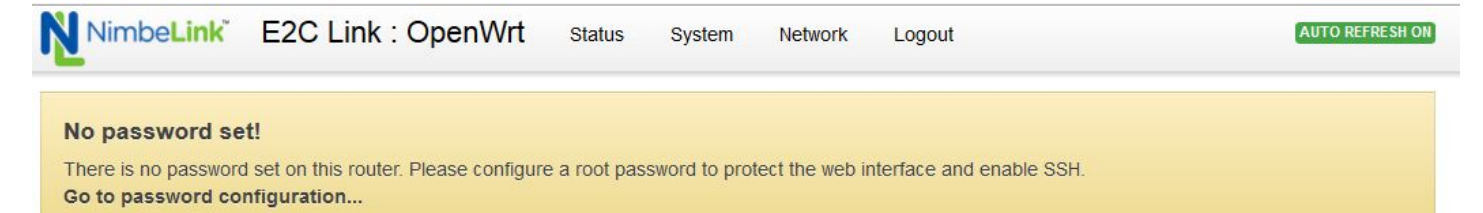

#### Status

#### System

| Hostname         | OpenWrt                                                                        |
|------------------|--------------------------------------------------------------------------------|
| Model            | Nimbelink NL-R-E4GLS                                                           |
| Firmware Version | OpenWrt Nimbelink 20150401a / LuCl 0.12 Branch (0.12+git-15.037.36195-f1e2a26) |
| Kernel Version   | 3.10.49                                                                        |
| Local Time       | Tue May 19 17:20:09 2015                                                       |
| Uptime           | 1h 38m 8s                                                                      |
| Load Average     | 0.22, 0.06, 0.06                                                               |

#### Memory

| Total Available | 18572 kB / 29012 kB (64%) |
|-----------------|---------------------------|
| Free            | 10916 kB / 29012 kB (37%) |
| Cached          | 5652 kB / 29012 kB (19%)  |
| Buffered        | 2004 kB / 29012 kB (6%)   |

## 7. Password Configuration

The E2CLink is shipped with "root" as the default user name and no password. The password needs to be configured upon setup to secure the device against unwanted users. The password can be changed under *System>Administration* as indicated by the blue circles in the image below.

|                                 | 2                            | Sunt-             | - |
|---------------------------------|------------------------------|-------------------|---|
| Router Password                 | Administration               |                   |   |
| Changes the administrator passw | ord for accessing the device | SOllware          |   |
|                                 |                              | Startup           |   |
| Password                        | *******                      | Scheduled Tasks   |   |
|                                 |                              | LED Configuration |   |
| Confirmation                    |                              | Backup / Flash    |   |
|                                 |                              | Firmware          |   |
|                                 |                              | Reboot            |   |

### 8. Lost Password Reset

If the E2CLink administrative password is lost or the unit has been configured for a static IP address that is now unknown, the unit can be recovered by reflashing the firmware using the boot loader failsafe method. Note that this recovery method does revert the unit to factory settings and the previous unique configuration will be lost. You will need a computer on which you can manually set a static IP address. **DO NOT** remove power from the device during the reset process as removing power could damage your device.

#### 8.1 Steps to Reset a Lost Password

- 1) Obtain the latest version of the E2CLink Firmware by contacting your NimbeLink representative at <a href="https://support.nimbelink.com/">https://support.nimbelink.com/</a>. You will need this firmware image on the computer before you disconnect it from its normal network and connect it only to the E2CLink being recovered.
- 2) Remove power from the E2CLink.
- 3) Connect the computer and the E2CLink together. Make sure they are the only two things connected to this network segment.

| PN 30027 | rev | 8 |
|----------|-----|---|
|----------|-----|---|

- 4) Use a T-9 Torx screwdriver to remove the endplate with the antenna connector(s) attached. Remove both screws and the end plate will come away, revealing a small push button on the PCB in the center of the opening. This small push button is the reset button. Be careful not to pull the end plate and coax cable too far out from the enclosure. The coax cable is fragile.
- 5) Configure the computer for a static IP address of 192.168.1.2
- 6) Press and hold the reset button on the E2CLink.

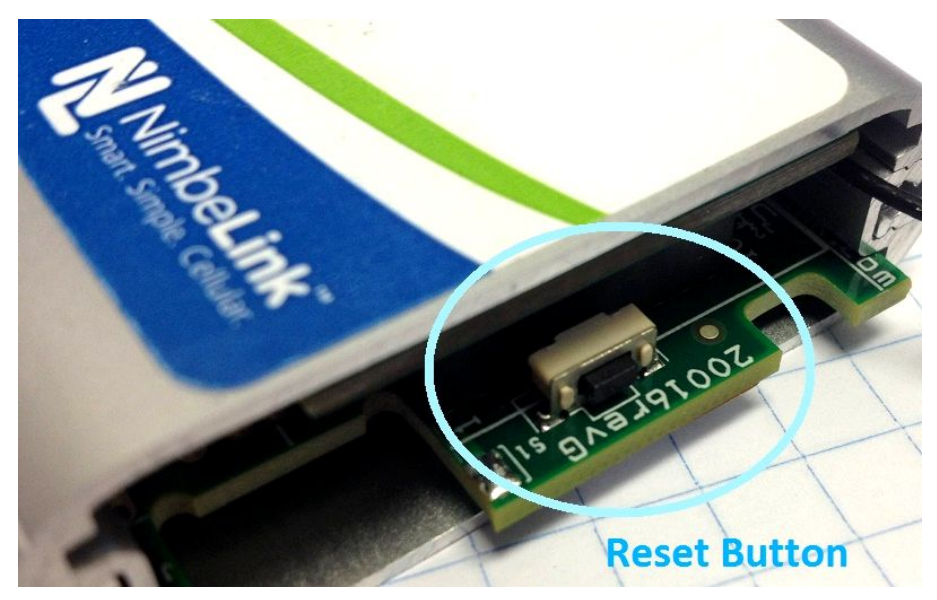

- 7) Apply power to the E2CLink and carefully watch the LEDs on the other end. As soon as you see four blinks from the two LEDs closest to the Ethernet jack, release the reset button. You should get a burst of fast blinks from the two LEDs. If you do not get the faster blinks, power off the E2CLink and try again.
- Use a browser on the computer to navigate to the management console at 192.168.1.1. You should see the following screen displaying "Firmware Update" in a large font.

|                                  | FIRMWARE UPDATE                                                                  |
|----------------------------------|----------------------------------------------------------------------------------|
|                                  | You are going to update firmware on the device.                                  |
|                                  | Please, choose file from your local hard drive and click Update firmware button. |
|                                  | Browse No file selected. Update firmware                                         |
| VARNINGS                         |                                                                                  |
| do not pov                       | ver off the device during update                                                 |
| - :*                             | g goes well, the device will restart                                             |
| <ul> <li>If everythin</li> </ul> |                                                                                  |

- 9) Click the browse button to select the firmware image provided by NimbeLink.
- 10) Click the *Update Firmware* button to initiate the firmware installation. This will load an update page indicating the firmware update is in progress. **DO NOT** remove power from the device during this process as this will brick the device.
- 11)When this process completes, the E2CLink will be reflashed with fresh firmware and all settings will be reverted to factory default. There will be no administrative password set and you will need to reconfigure any custom settings you had in the router, including the cellular APN if that was previously customized.

## 9. Checking the MEID/IMEI/SIM ID

The device's MEID/IMEI is a unique identifier for the cellular modem inside of the device. The IMEI can be found in two places. The first is on the back side of the case on the devices label.

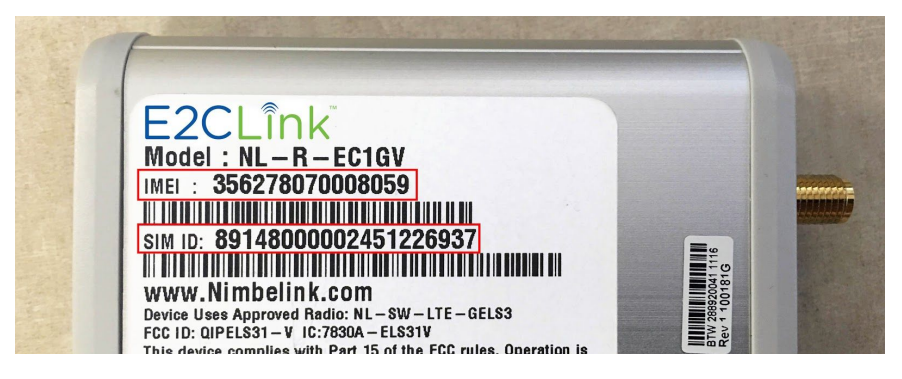

The second option is to check the system log where the device's MEID/IMEI, SIM ID, and phone number can be found. To access the system log go to *Status>System log*.

| NimbeLink E2C Link : OpenWrt                                                                                                    | Status System               | Network Logout                                                         |
|----------------------------------------------------------------------------------------------------|-----------------------------|------------------------------------------------------------------------|
| System Log                                                                                                    | Overview<br>Firewall        |                                                                        |
| Tue May 19 17:27:18 2015 kern.info kernel: [ 1.160000]                                                                                                  | Reutos                      |                                                                        |
| Tue May 19 17:27:18 2015 kern.info kernel: [ 1.160000]<br>Tue May 19 17:27:18 2015 kern.notice kernel: [ 1.17000]                                       | System Log                  | 17<br>17                                                               |
| Tue May 19 17:27:18 2015 kern.info kernel: [ 1.170000] 8                                                                                                | Kernei Log                  | t v1.8                                                                 |
| Tue May 19 17:27:18 2015 kern.info kernel:         [         1.180000]           Tue May 19 17:27:18 2015 kern.info kernel:         [         1.190000] | Processes                   | filesystem) readonly on device 31:2.<br>ry: 228K (80327000 - 80360000) |
| Tue May 19 17:27:18 2015 kern.info kernel: [ 3.220000] (                                                                                                | Realtime Graphs             | face driver usbfs                                                      |
| Tue May 19 17:27:18 2015 kern.info kernel: [ 3.220000] u                                                                                                | ไว้มนบาย, ายหาวเยายน กอพ ก  | merface driver hub                                                     |
| Tue May 19 17:27:18 2015 kern.info kernel: [ 3.230000] u                                                                                                | usbcore: registered new of  | levice driver usb                                                      |
| Tue May 19 17:27:18 2015 kern.info kernel: [ 3.240000] e                                                                                                | ehci_hcd: USB 2.0 'Enha     | nced' Host Controller (EHCI) Driver                                    |
| Tue May 19 17:27:18 2015 kern.info kernel: [ 3.250000] @                                                                                                | ehci-platform: EHCI gene    | ric platform driver                                                    |
| Tue May 19 17:27:18 2015 kern.info kernel: [ 3.250000] @                                                                                                | ehci-platform ehci-platfori | n: EHCI Host Controller                                                |
| Tue May 19 17:27:18 2015 kern.info kernel: [ 3.260000]                                                                                                  | ehci-platform ehci-platform | n: new USB bus registered, assigned bus number 1                       |

To find the IMEI/MEID, SIM ID, or phone number search the page (ctrl+f in most browsers) for MEID, IMEI, SIM, or phone numbers. The phone number may not be available depending on the firmware version on your E2CLink.

### **10. Updating the Firmware**

The latest version of the E2CLink Firmware is available by contacting your NimbeLink representative at For additional troubleshooting resources, or to ask

PN 30027 rev 8

any technical questions, please visit: <u>https://support.nimbelink.com/</u>. It is recommended to update to the latest firmware version during the device's initial configuration.

To flash the E2CLink's firmware go to *system>Backup/Flash Firmware*. Under the "Flash new firmware image" section click the "choose file" button (3) then navigate to the firmware file provided by NimbeLink and select it.

Make sure the "Keep Settings" option is not selected. Then click the "Flash Image" (4) button to start the firmware update. This will load a new page asking for a confirmation and displaying the MD5 sum of the firmware image. Confirm that the MD5 sum is correct against the MD5 sum provided by NimbeLink for the Firmware image and click continue.

The E2CLink will now flash the new image; DO NOT disconnect power to the device during this process. When the new firmware has been flashed the router will reload the login screen. The user information will revert to its default settings.

| Flash operations                                                                                                    |                                                                                                    | System<br>Administration<br>Software                             |                                                                 |
|----------------------------------------------------------------------------------------------------|----------------------------------------------------------------------------------------------------|------------------------------------------------------------------|-----------------------------------------------------------------|
| ,                                                                                                    |                                                                                                    | Startup                                                          |                                                                 |
|                                                                                                    |                                                                                                    | Scheduled Tasks                                                  |                                                                 |
| Backup / Restore                                                                                                    |                                                                                                    | LED Configuration                                                |                                                                 |
| Click "Generate archive" to downl<br>with squashfs images).                                                                                                    | oad a tar archive of the current conf                                                                                                    | gu Backup / Flash<br>Firmware                                    | ware to its initial state, click "Perform reset" (only possible |
| Download backup:                                                                                                    | Generate archive                                                                                                    | Reboot                                                           |                                                                 |
|                                                                                                    |                                                                                                    |                                                                  |                                                                 |
| Reset to defaults:<br>o restore configuration files, you<br>Restore backup:                                                                                                    | Perform reset<br>can upload a previously generated to<br>Choose File No file chosen                                                                                              | backup archive here.                                             |                                                                 |
| Reset to defaults:<br>Fo restore configuration files, you<br>Restore backup:<br>Flash new firmware im                                                                                  | <ul> <li>Perform reset</li> <li>can upload a previously generated to</li> <li>Choose File No file chosen</li> </ul>                                                              | backup archive here.                                             |                                                                 |
| Reset to defaults:<br>To restore configuration files, you<br>Restore backup:<br>Flash new firmware im<br>lpload a sysupgrade-compatible<br>ompatible firmware image).                  | Perform reset can upload a previously generated t Choose File No file chosen age image here to replace the running firm                                                          | backup archive here.  Upload archive  mware. Check "Keep setting | s" to retain the current configuration (requires an OpenWrt     |
| Reset to defaults:<br>o restore configuration files, you<br>Restore backup:<br>Flash new firmware im<br>Ipload a sysupgrade-compatible<br>ompatible firmware image).<br>Keep settings: | <ul> <li>Perform reset</li> <li>can upload a previously generated to</li> <li>Choose File No file chosen</li> <li>age</li> <li>image here to replace the running firm</li> </ul> | backup archive here.                                             | s" to retain the current configuration (requires an OpenWrt     |

```
Figure 6
```

## **11. Accessing the System Log**

The system log is a log files that records systems events. This log file is used to diagnose any issues that may arise when using the E2CLink and a copy may be needed by service technician to diagnose any issues. To view the system log go

to Status>System Log. Data in the System Log is constantly being overwritten; startup data may not be available after the system has been running for some time.

| NimbeLink E2C Link : OpenWrt                                                                                     | Status System               | Network Logout                                                           |  |  |
|----------------------------------------------------------------------------------------------------|-----------------------------|--------------------------------------------------------------------------|--|--|
| System Log                                                                                                    | Overview<br>Firewall        |                                                                          |  |  |
| Tue May 19 17:27:18 2015 kern.info kernel: [ 1.160000]                                                           | T Reutos                    |                                                                          |  |  |
| Tue May 19 17:27:18 2015 kern.info kernel: [ 1.160000]<br>Tue May 19 17:27:18 2015 kern.notice kernel: [ 1.17000 | System Log                  | a) <sup>17</sup>                                                         |  |  |
| Tue May 19 17:27:18 2015 kern.info kernel: [ 1.170000]                                                           | 8 Kernei Log                | t v1.8                                                                   |  |  |
| Tue May 19 17:27:18 2015 kern.info kernel: [ 1.180000]                                                           | V<br>Processes              | filesystem) readonly on device 31:2.                                     |  |  |
| Tue May 19 17:27:18 2015 kern.info kernel: [ 1.190000]                                                           |                             | ry: 228K (80327000 - 80360000)                                           |  |  |
| Tue May 19 17:27:18 2015 kern.info kernel: [ 3.220000]                                                           | a Realtime Graphs           | face driver usbfs                                                        |  |  |
| Tue May 19 17:27:18 2015 kern.info kernel: [ 3.220000]                                                           | USucore, registereu new i   | merface driver hub                                                       |  |  |
| Tue May 19 17:27:18 2015 kern.info kernel: [ 3.230000]                                                           | usbcore: registered new d   | evice driver usb                                                         |  |  |
| Tue May 19 17:27:18 2015 kern.info kernel: [ 3.240000]                                                           | ehci_hcd: USB 2.0 'Enhar    | ced' Host Controller (EHCI) Driver                                       |  |  |
| Tue May 19 17:27:18 2015 kern.info kernel: [ 3.250000]                                                           | ehci-platform: EHCI gener   | ic platform driver                                                       |  |  |
| Tue May 19 17:27:18 2015 kern.info kernel: [ 3.250000]                                                           | ehci-platform ehci-platform | n: EHCI Host Controller                                                  |  |  |
| Tue May 19 17:27:18 2015 kern.info kernel: [ 3.260000]                                                           | ehci-platform ehci-platform | ci-platform ehci-platform: new USB bus registered, assigned bus number 1 |  |  |
| Tue May 19 17:27:18 2015 kern info kernel: [ 3.270000]                                                           | ehci-platform ehci-platform | n: ira 3. io mem 0x1b000000                                              |  |  |
| Tue May 19 17:27:18 2015 kern info kernel: [ 3.290000]                                                           | ehci-platform ehci-platform | : USB 2.0 started, EHCI 1.00                                             |  |  |
| Tue May 19 17:27:18 2015 kern info kernel: [ 3.290000]                                                           | hub 1-0:1.0: USB hub four   | nd                                                                       |  |  |
|                                                                                                    |                             | -1                                                                       |  |  |

### 12. Startup Script

Upon boot-up, the E2CLink runs a Local Startup script in addition to any user scripts that may have been configured. The Local Startup script allows to user to

PN 30027 rev 8

manually provision the modem and manually configure the devices APN (Access Point Name) for applicable devices.

The Local Startup script is divided into five sections: Provisioning, Verizon and Sprint APN configuration, AT&T & T-Mobile APN configuration, Skywire<sup>™</sup> initialization, and a custom script section.

To access the Local Startup script navigate to *System>Startup* as indicated by the image below. This will load the page where the Local Startup script resides. When the Local Startup scripts configuration is complete click the submit button (2) and then restart the E2CLink by going to *System>Reboot*.

| itscripts<br>a can enable or dis<br>rning: If you disa | able installed init script<br>ble essential init scrip | s here. Changes will applie<br>ts like "network", your d | System<br>Administration<br>Software<br>Startup | ssible!                       |        |
|--------------------------------------------------------|--------------------------------------------------------|----------------------------------------------------------|-------------------------------------------------|-------------------------------|--------|
| Start priority                                         | Initscript                                             | Enable/Disable                                           | Scheduled rasks                                 | Restart                       | Stop   |
| )                                                      | sysfixtime                                             | Enabled                                                  | Backup / Flash<br>Firmware<br>Reboot            |                               | 💌 Stop |
| 10                                                     | boot                                                   | Enabled                                                  | D Start                                         | 🛿 Restart                     | 💌 Stop |
| 10                                                     | system                                                 | Enabled                                                  | I Start                                         | 🖉 Restart                     | 💌 Stop |
| is the content of /e                                   | tc/rc.local. Insert your o                             | wn commands here (in fro                                 | ont of 'exit 0') to execute them                | at the end of the boot proces | SS.    |
| D NOT REMOVE I                                         | NVOCATION OF THE S                                     | <u>SKYWIRE</u> SCRIPT NEAR<br>R                          | THE END AS IT IS REQUIR                         | ED                            |        |

| # DO NOT REMOVE INVOCATION OF THE SKYWIRE SCRIPT NEAR THE END AS IT IS REQUIRED |              |
|---------------------------------------------------------------------------------|--------------|
| # TO CONFIGURE THE NIMBELINK ROUTER                                             |              |
| #                                                                               |              |
| #                                                                               |              |
| #                                                                               |              |
| # Provisioning                                                                  |              |
| #<br># 73 - 5001 - 1 - 1 - 1 - 1 - 1 - 1 - 5 - 1 - 1                            |              |
| # The E2CLink automatically provisions the Skywire modern the first time        |              |
| # it is powered up and joins the network. You can force a reprovisioning        |              |
| # later by setting and exporting the environment variable "PROVISION=1" below.  |              |
| # eg.                                                                           |              |
| #                                                                               |              |
| # export PROVISION=1                                                            |              |
| #                                                                               |              |
| щ                                                                               |              |
|                                                                                 |              |
|                                                                                 |              |
|                                                                                 |              |
| # For NL-R-E4GLS on Verizon, the APN is normally automatically set by a         |              |
| # network push. Setting and exporting the environment variable "VZWAPN"         |              |
|                                                                                 |              |
|                                                                                 |              |
|                                                                                 | Submit Reset |
|                                                                                 |              |
|                                                                                 |              |

#### **12.1 Provisioning**

Upon the first initialization of the E2CLink, or when the plan associated with the E2CLink is deactivated and then a new one is activated, the modem will need to be provisioned. This is the initialization process where the cellular modem in the E2CLink becomes a registered device on the cellular carrier's network and receives its phone number and APN (Access Point Name). 4G and GSM devices require an APN for (APN is needed for 4G LTE devices and GSM devices).